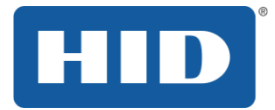

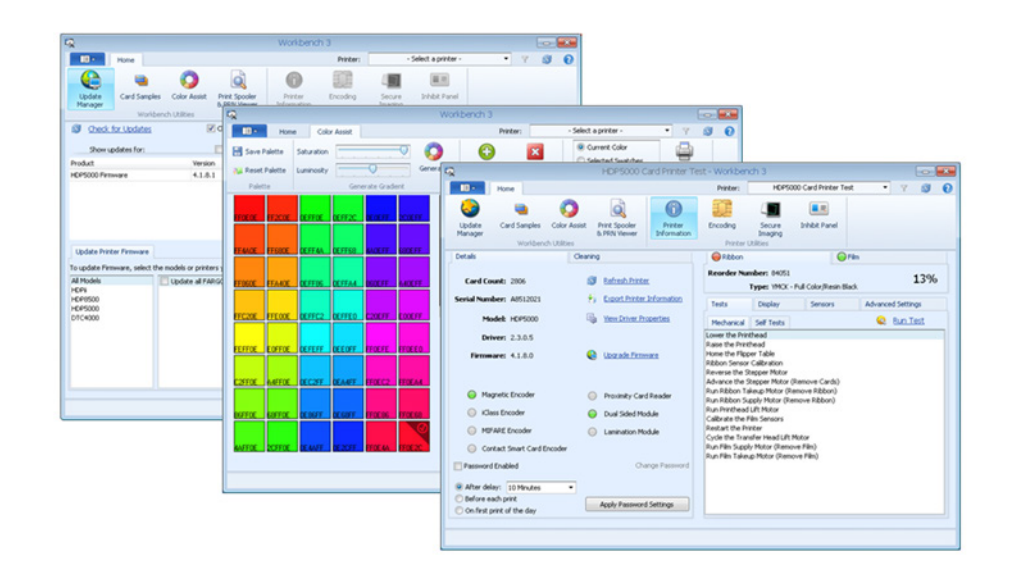

# **FARGO<sup>®</sup> WORKBENCH UTILITY** UPDATE MANAGER

PLT-02882, Rev. A.0 July 2016

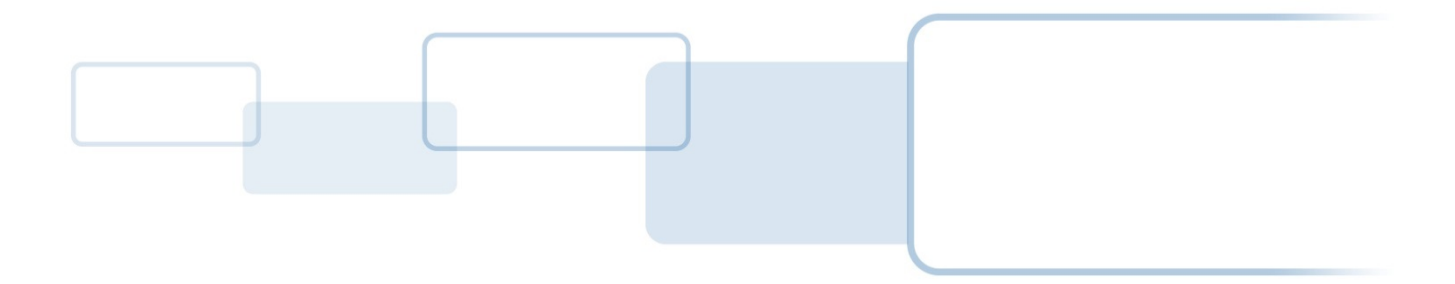

hidglobal.com

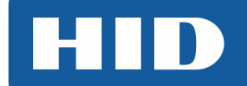

# Copyright

©2016 HID Global Corporation/ASSA ABLOY AB.

All rights reserved. This document may not be reproduced, disseminated or republished in any form without the prior written permission of HID Global Corporation.

# Trademarks

HID GLOBAL, HID, the HID logo, DTC, and FARGO are the trademarks or registered trademarks of HID Global Corporation, or its licensors, in the U.S. and other countries.

## **Revision History**

| Date      | Description     | Version |
|-----------|-----------------|---------|
| July 2016 | Initial Release | A.0     |

## Contacts

For additional offices around the world, see <u>www.hidglobal.com</u> corporate offices.

| North America                        | Asia Pacific               |
|--------------------------------------|----------------------------|
| 611 Center Ridge Drive               | 19/F 625 King's Road       |
| Austin, TX 78753                     | North Point, Island East   |
| USA                                  | Hong Kong                  |
| Phone: 866-607-7339                  | Phone: 852 3160 9833       |
| Fax: 949-732-2120                    | Fax: 852 3160 4809         |
| Europe, Middle East and Africa       | Brazil                     |
| Haverhill Business Park Phoenix Road | Condomínio Business Center |
| Haverhill, Suffolk CB9 7AE           | Av. Ermano Marchetti, 1435 |
| England                              | Galpão A2 CEP 05038-001    |
| Phone: 44 (0) 1440 711 822           | Lapa - São Paulo/SP Brazil |
| Fax: 44 (0) 1440 714 840             | Phone: 55 11 5514-7100     |

HID Global Customer Support: <u>www.hidglobal.com/support</u>

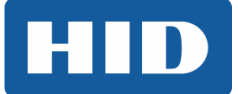

## Contents

| 1 | Ins | talling | g Workbench                                | 4  |
|---|-----|---------|--------------------------------------------|----|
|   | 1.1 | Obta    | in Workbench                               | 4  |
|   | 1.2 | Using   | Update Manager to Update Printer Firmware  | 6  |
|   | 1.3 | Using   | Update Manager to Update Printer Drivers   | 10 |
|   |     | 1.3.1   | Applying Updates                           | 10 |
|   |     | 1.3.2   | Manually Starting the Update               | 11 |
|   |     | 1.3.3   | Manually Removing Existing Printer Drivers | 12 |

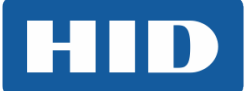

## 1 Installing Workbench

#### 1.1 Obtain Workbench

- 1. Download the Workbench utility from: <u>https://www.hidglobal.com/drivers/15325</u>.
- 2. Read and accept the End User License Agreement.
- 3. Select **Save File** and click **OK**.
- 4. Double-click the **.exe** file.
- 5. Click **Run** to start installation.
- 6. Select the installation language from the drop-down list and click Next.

| 🐕 FARGO Workbench - InstallAware Wizard                                                                                             |                |
|----------------------------------------------------------------------------------------------------|----------------|
| Welcome to FARGO Workbench Setup                                                                                                    |                |
| The InstallAware Wizard will install FARGO Workbench on the computer. Please select and installation language and dick to continue. | nis<br>Next to |
| English                                                                                                    |                |
| Next >                                                                                                    | Cancel         |

7. Click Next.

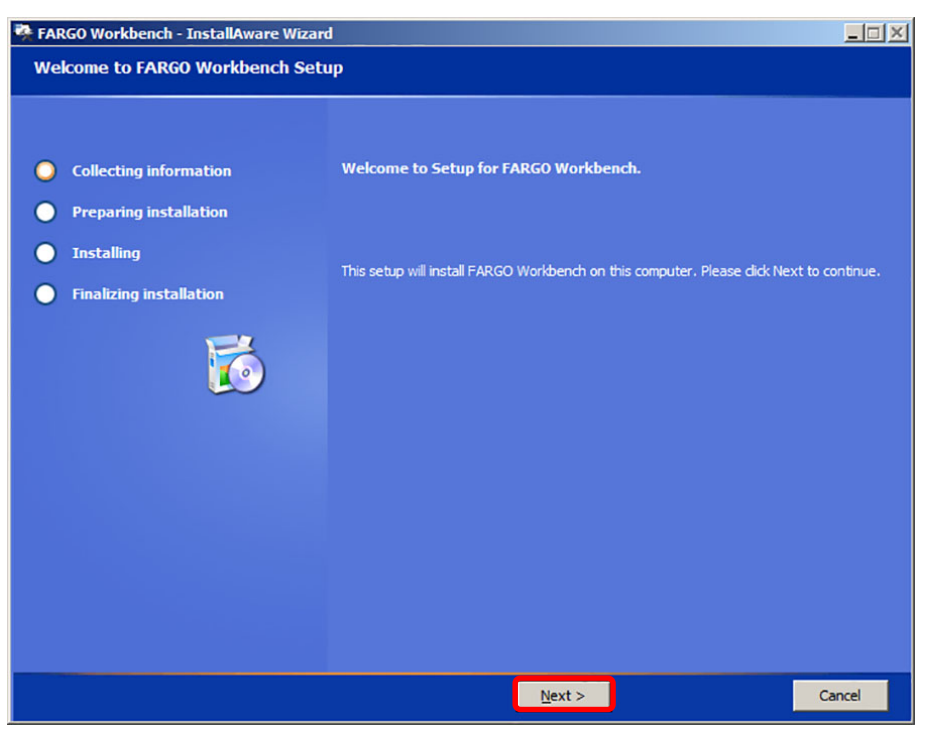

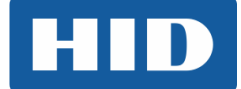

8. Select the I accept the license agreement option and click Next.

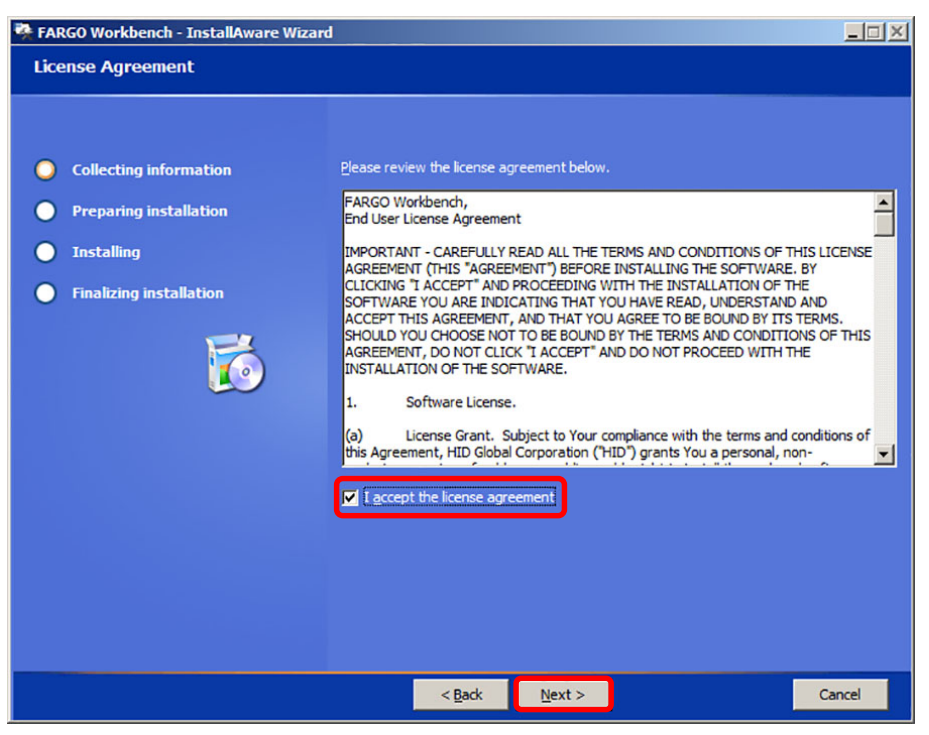

9. Select the destination folder for the application and click Next.

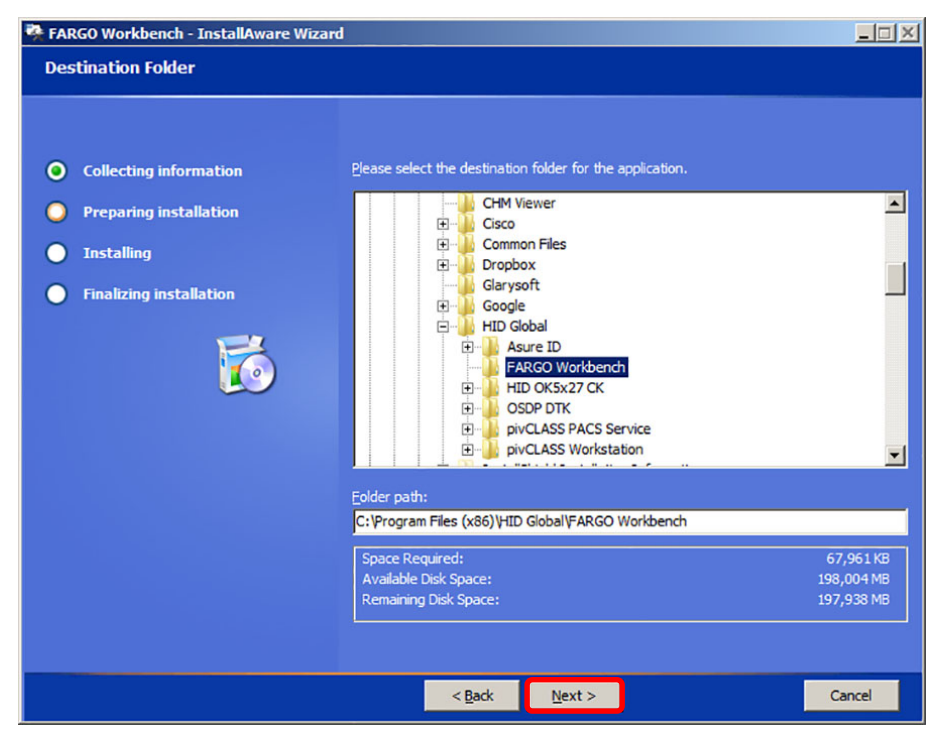

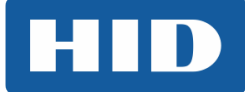

10. Once the installation is complete select Run FARGO Workbench now and click Finish.

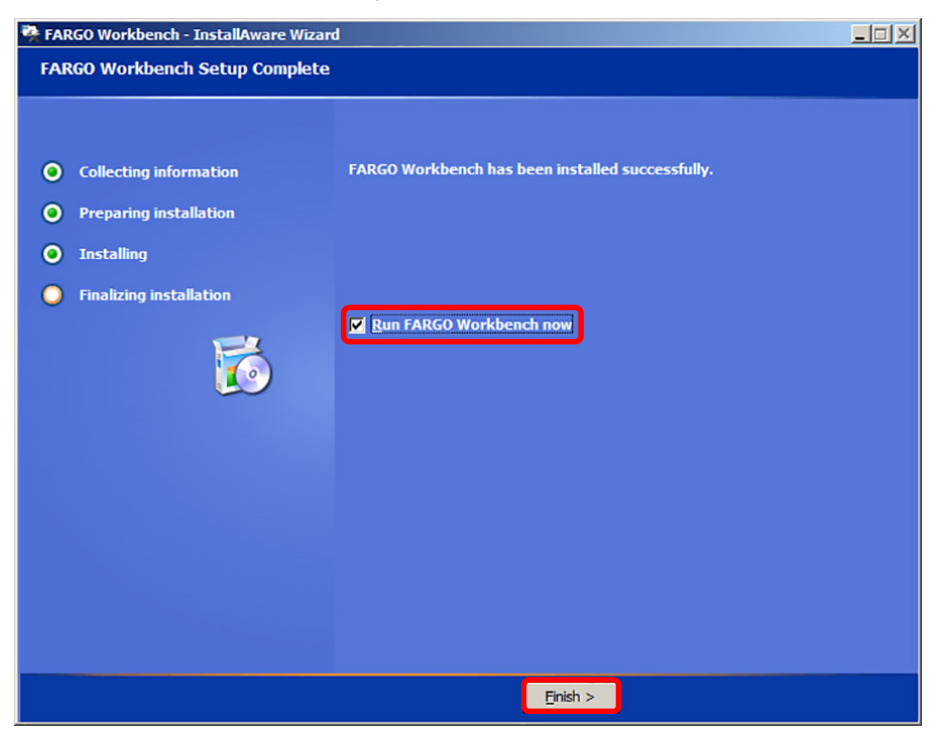

## 1.2 Using Update Manager to Update Printer Firmware

1. Once Workbench is installed, open the application. This is located under the HID Global folder on the **Start** menu.

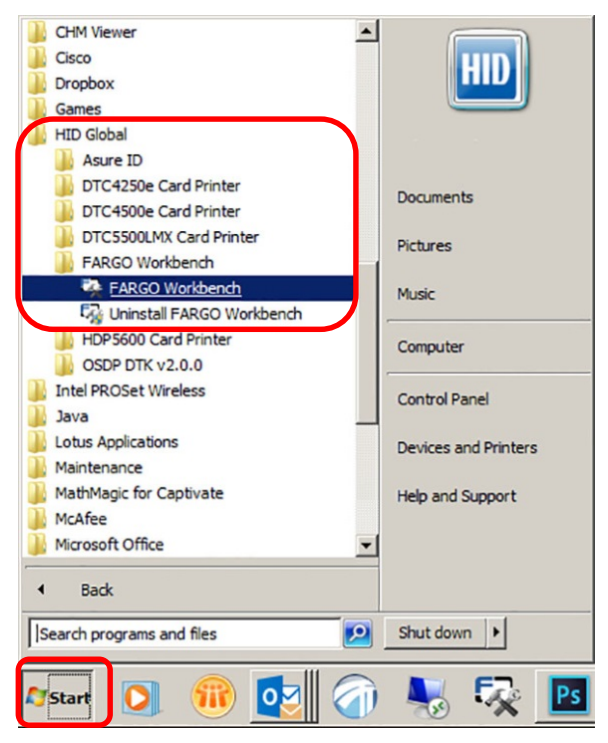

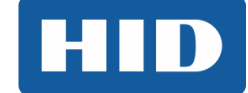

2. Once the application is open, click **Update Manager**.

| ₽ <b>₽</b>                              |                          |                    |                               | Workbench              | 3.2.0.55       |                                        |                  |                     |        | x  |
|-----------------------------------------|--------------------------|--------------------|-------------------------------|------------------------|----------------|----------------------------------------|------------------|---------------------|--------|----|
|                                         | Home                     |                    |                               |                        |                | Printer:                               | Please con       | nect a printer      | • Y 🔁  | 0  |
| Update<br>Manager                       | Card Samples<br>Workbend | Color Assist       | Print Spooler<br>& PRN Viewer | Printer<br>Information | Encoding       | Secure<br>Imaging<br>Printer Utilities | Inhibit Panel    | Swift ID            |        |    |
| FARG                                    | Orkb                     | enc<br>inter Utili | ty<br>ty                      |                        |                |                                        |                  |                     | 3.2.0. | 55 |
| H                                       | D                        | ASSA ABL           | DY<br>OY Group brand          | Copyright              | © 2013 HID Glo | bal Corporation /                      | ASSA ABLOY AB. / | All Rights Reserved |        |    |
| 1 · · · · · · · · · · · · · · · · · · · |                          |                    |                               |                        |                |                                        |                  |                     |        |    |

- 3. Ensure all of the selection boxes are checked for the best user experience.
- 4. Click Check for Updates

| ₽ <b>X</b>                                      | V                                          | Vorkbench 3.2.0.           | 55                                                                                                    |                                                                                                    |                                    | -                                 |                  | x |
|-------------------------------------------------|--------------------------------------------|----------------------------|----------------------------------------------------------------------------------------------------|----------------------------------------------------------------------------------------------------|------------------------------------|-----------------------------------|------------------|---|
| Home                                            |                                            |                            | Printer:                                                                                                    | Please connect                                                                                                | a printer                          | • Y                               | B                | 0 |
| Update<br>Manager<br>Workbend                   | Color Assist Print Spooler<br>& PRN Viewer | Printer Enc<br>Information | oding Secure<br>Imaging<br>Printer Utilitie                                                                       | Inhibit Panel S                                                                                               | Swift ID                           |                                   |                  |   |
| Check for Updates                               | Check for updates on sta                   | artup<br>natically         | Show updates for:                                                                                                 | Drivers<br>Firmware                                                                                           | )<br>                              | Browse Update:<br>Download All Up | s Folde<br>dates | Ľ |
| Product                                         | Version                                    | Status                     | Downl                                                                                                    | oad Progress                                                                                                  |                                    |                                   |                  |   |
| Undate Printer Firmware                         |                                            |                            |                                                                                                    |                                                                                                    |                                    |                                   |                  |   |
| To update Firmware, select the n                | nodels or printers you wish to upd         | ate.                       |                                                                                                    |                                                                                                    |                                    |                                   |                  |   |
| All Models<br>HDP5600<br>DTC5500LMX<br>DTC4500e | Update all HID Global printers.            |                            | Firmware Update P 1. Verify selected 2. Click Begin Upd 3. Updates will be Update to most rer C Select firmware f | rocess:<br>printers are powered<br>lating Firmware.<br>downloaded if needed<br>cent version from HID C<br>ile | on and co<br>d and appli<br>Global | nnected.<br>ed.                   |                  |   |

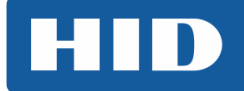

5. If all items are up-to-date a notification will display at the bottom of Workbench window.

| Update Printer Firmware                                                                      |                                            |                                                                                                    |                                                                 |
|----------------------------------------------------------------------------------------------|--------------------------------------------|----------------------------------------------------------------------------------------------------|-----------------------------------------------------------------|
| To update Firmware, select                                                                   | the models or printers you wish to update. |                                                                                                    |                                                                 |
| All Models<br>HDP8500<br>HDP5500<br>DTC5500LMX<br>DTC4500<br>DTC450e<br>DTC4250e<br>DTC1250e | Update all HID Global printers.            | Firmware Update Process:<br>1. Verify selected printers are powered on<br>2. Click Begin Updating Firmware.<br>3. Updates will be downloaded if needed a<br>Update to most recent version from HID Glo<br>Select firmware file | and connected.<br>nd applied.<br>bal<br>Begin Updating Firmware |
|                                                                                              |                                            |                                                                                                    | All products are up to date.                                    |

6. If updates are available, they are displayed for review.

| R                 |              |              |                                       | Workbench 3            | .2.0.19  |                         |               |             | -                | = x            |
|-------------------|--------------|--------------|---------------------------------------|------------------------|----------|-------------------------|---------------|-------------|------------------|----------------|
|                   | Home         |              |                                       |                        |          | Printer:                | - Select      | a printer - | • Y              | <b>I</b>       |
|                   | -            | Ø            | Q                                     | 6                      | Ĩ        | 4                       |               | Sw          |                  |                |
| Update<br>Manager | Card Samples | Color Assist | Print Spooler<br>& PRN Viewer         | Printer<br>Information | Encoding | Secure<br>Imaging       | Inhibit Panel | Swift ID    |                  |                |
|                   | Workbend     | ch Utilities |                                       |                        |          | Printer Utilities       | 3             |             |                  |                |
| Check for         | r Updates    | Check        | for updates on s<br>load updates auto | tartup<br>matically    | Show u   | pdates for: 🔽<br>ware 💽 | Drivers       | )<br>()     | Browse Updates F | Folder<br>ates |
| Product           |              | Versi        | on                                    | Status                 |          | Downl                   | oad Progress  |             |                  |                |
| DTC4250e Firmv    | vare         | 1.0.4.3      | 7                                     | Ready to Upda          | ite 🗾    |                         | 100%          |             | Ready to Update  | 8              |

- HID
- 7. Ensure that all of the printers to update are connected to the computer and powered on. Only connected printers that are powered on will receive the firmware updates.
- 8. Select the **Update Printer Firmware** tab.
- 9. Select Update all HID Global printers.
- 10. Click Begin Updating Firmware.

| ₽ <b>₽</b>                        |                          |                 | 1                                         | Workbench (                         | 3.2.0.55                               |                                       |               | -                                  | = x            |
|-----------------------------------|--------------------------|-----------------|-------------------------------------------|-------------------------------------|----------------------------------------|---------------------------------------|---------------|------------------------------------|----------------|
|                                   | Home                     |                 |                                           |                                     | Printer                                | Please conne                          | ect a printer | r - Y                              | 20             |
| Update<br>Manager                 | Card Samples<br>Workbend | Color Assist    | Print Spooler<br>& PRN Viewer             | Printer<br>Information              | Encoding Section<br>Image<br>Printer U | Jure Inhibit Panel<br>ing<br>Hilities | Swift ID      |                                    |                |
| Check for                         | <u>Updates</u>           | 🔽 Chec          | k for updates on st<br>nload updates auto | artup<br>matically                  | Show updates fo                        | or: 🔽 Drivers                         | )<br>0        | Browse Updates<br>Download All Upd | Folder<br>ates |
| Product                           |                          | Vers            | sion                                      | Status                              | D                                      | ownload Progress                      |               |                                    |                |
| Update Printer<br>To update Firmw | Firmware                 | nodels or print | ers you wish to up                        | date.                               | _                                      |                                       |               |                                    |                |
| All Models<br>HDP5600             |                          | Update all HI   | ) Global printers.                        | 41 81 81 81 81 81 81 81 81 81 81 81 | Firmware Upd                           | ate Process:                          |               |                                    |                |
| DTC5500LMX                        |                          |                 |                                           |                                     | 1. Verify sel                          | ected printers are power              | ed on and o   | onnected.                          |                |
| D104500e                          |                          |                 |                                           |                                     | 3. Updates v                           | vill be downloaded if need            | ded and app   | plied.                             |                |
|                                   |                          |                 |                                           |                                     | O Update to mo                         | st recent version from Hil            | D Global      |                                    |                |

11. Firmware will be sent to the printer(s) that are powered on, connected to the computer and have available firmware updates. Do not disconnect the printer(s) or turn off power to the printer(s) during the update process.

| Update Printer Firmware Update Status | Remove completed firmware updates |
|---------------------------------------|-----------------------------------|
| Printer                               | Status                            |
| DTC550 Card Printer                   | Updating Please wait.             |
|                                       |                                   |
|                                       |                                   |
|                                       |                                   |
|                                       |                                   |
|                                       |                                   |
|                                       |                                   |
|                                       |                                   |
|                                       |                                   |
| L                                     |                                   |
|                                       |                                   |

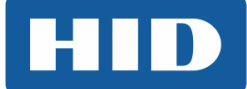

12. When the firmware update is complete, a notice displays.

| Update Printer Firmware Update Status | Remove completed firmware updates |
|---------------------------------------|-----------------------------------|
| Printer                               | Status                            |
| DTC550 Card Printer                   | Update complete.                  |
|                                       |                                   |
|                                       |                                   |
|                                       |                                   |
|                                       |                                   |
|                                       |                                   |
|                                       |                                   |
|                                       |                                   |
|                                       |                                   |
|                                       |                                   |
|                                       |                                   |

### **1.3 Using Update Manager to Update Printer Drivers**

To ensure the best performance, apply all available driver updates.

#### 1.3.1 Applying Updates

 Go to the Update Manager interface within Workbench and click Apply Update for the drivers you are updating. Note: The Drivers that have been downloaded will appear in the window.

| Home Update Home Card Samples Color Assist Print & PR Workbench Utilities Check for Updates Check for Updates Download up Product Version DTC550 Driver 3.0.4 Update Printer Firmware To update Firmware, select the models or printers you Al Models Update all HD Global                                                                                                    | Spooler<br>I Viewer<br>I viewer<br>dates on startup<br>dates automatically<br>Status<br>Ready to Update | Printer:       Please connect a printer         Imaging       Imaging         Printer Utilities       Swift ID         Show updates for:       Imaging         Show updates for:       Imaging         Printer Utilities       Browse Update         Software       Firmware         Download Progress       Apply Update | es Folder<br>Jodates  |
|----------------------------------------------------------------------------------------------------|----------------------------------------------------------------------------------------------------|----------------------------------------------------------------------------------------------------|-----------------------|
| Update<br>Update<br>Manager<br>Card Samples<br>Color Assist<br>Print<br>Workbench Utilities<br>Check for Updates<br>Check for Update all HD Global | Spooler<br>Viewer<br>Viewer<br>Adates on startup<br>dates automatic ally<br>Status<br>Ready to Update   | Encoding Secure Inhibit Panel Swift ID<br>Imaging<br>Printer Utilities<br>Show updates for:   Divers  Browse Update Software  Firmware  Download All  Download Progress  Apply Update                                                                                                    | es Folder<br>Jpdates  |
| Check for Updates Check for updates Check for up Download up Product Version DTC550 Driver 3.0.4 Update Printer Firmware To update Firmware, select the models or printers you Al Models Update all HD Global                                                                                                    | dates on startup status status Ready to Update                                                          | Show updates for:  Drivers Show updates for: Show updates for: Download Progress 100% Apply Update                                                                                                    | tes Folder<br>Jodates |
| Product         Version           DTC550 Driver         3.0.0.4           Update Printer Firmware         To update Firmware, select the models or printers you           All Models         Update all HID Global                                                                                                    | Status<br>Ready to Update                                                                               | Download Progress  100% Apply Update                                                                                                    | )                     |
| DTC550 Driver 3.0.0.4                                                                                                    | Ready to Update                                                                                         | 100% Apply Update                                                                                                    | J                     |
| Update Printer Firmware<br>To update Firmware, select the models or printers you<br>Al Models                                                                                                    |                                                                                                    |                                                                                                    |                       |
| All Models Update all HID Global                                                                                                    | wish to update.                                                                                         |                                                                                                    |                       |
| HDP5600                                                                                                    | printers.                                                                                               | Firmware Update Process:                                                                                                    |                       |
| DTC5500LMX                                                                                                    |                                                                                                    | 2. Click Begin Updating Firmware.                                                                                                    |                       |
| 51010000                                                                                                    |                                                                                                    | 3. Updates will be downloaded if needed and applied.                                                                                                    |                       |
|                                                                                                    |                                                                                                    | Update to most recent version from HID Global     Select firmware file      Begin Updating Firmware                                                                                                    | vare                  |

 The driver will launch and the installation process can be started.
 Note: If a driver is listed but the Apply Update option is not available, see Section 1.3.2: Manually Starting the Update.

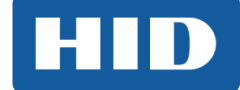

## 1.3.2 Manually Starting the Update

1. Select Browse Updates Folder.

| <b>5</b> 2                            |                       | 1                                          | Norkbench 3.2          | 2.0.55                                                                    |                                                                                                    | - = x                                    |  |
|---------------------------------------|-----------------------|--------------------------------------------|------------------------|---------------------------------------------------------------------------|----------------------------------------------------------------------------------------------------|------------------------------------------|--|
| Home                                  |                       |                                            |                        | Printer:                                                                  | Please connect a                                                                                             | printer 👻 🍸 🔁 🕜                          |  |
| Update<br>Manager                     | a Oolor Assi          | st Print Spooler<br>& PRN Viewer           | Printer<br>Information | Encoding Secure<br>Imaging                                                | Inhibit Panel Sv                                                                                             | Sw vift ID                               |  |
| Workbench Utilities Printer Utilities |                       |                                            |                        |                                                                           |                                                                                                    |                                          |  |
| Check for Update                      | eck for updates on st | artup                                      | Show updates for:      | Drivers                                                                   | Browse Updates Folder                                                                                        |                                          |  |
|                                       | Dov                   | vnload updates auto                        | matically              | Software                                                                  | Firmware                                                                                                    | Download All Updates                     |  |
| Product                               | Ve                    | rsion                                      | Status                 | Dow                                                                       | vnload Progress                                                                                              |                                          |  |
| Update Printer Firmwa                 | are                   |                                            |                        |                                                                           |                                                                                                    |                                          |  |
| To update Firmware, se<br>All Models  | ect the models or pri | nters you wish to up<br>ID Global printers | date.                  | Firmware Update                                                           | a Drocese:                                                                                                   |                                          |  |
| HDP5600<br>DTC5500LMX<br>DTC4500e     |                       |                                            |                        | I. Verify select     Click Begin U     J. Updates will     Update to most | ted printers are powered or<br>pdating Firmware.<br>be downloaded if needed a<br>recent version from HID Gio | n and connected.<br>and applied.<br>obal |  |
|                                       |                       |                                            |                        | Select firmwar                                                            | e file                                                                                                    | Begin Updating Firmware                  |  |

2. Locate the Driver .exe file to install.

| 🕌 fargoworkbenchsetup_v3.2.0.55                                                                     |                                                |                  |             |           |  |  |  |  |
|----------------------------------------------------------------------------------------------------|------------------------------------------------|------------------|-------------|-----------|--|--|--|--|
| Correction → FARGO Workbench → 3.2.0.55 → fargoworkbenchsetup_v3.2.0.55 → 🚱 Search fargoworkbenchse |                                                |                  |             |           |  |  |  |  |
| Organize ▼ Include in library ▼ Share with ▼ New folder                                             |                                                |                  |             |           |  |  |  |  |
| 📔 My Videos 🔺                                                                                       | Name *                                         | Date modified    | Туре        | Size      |  |  |  |  |
| Boaming                                                                                             | S11033W_RevQ_FARGOWorkbenchSetup_v3.2.0.55.exe | 4/4/2016 4:29 PM | Application | 44,370 KB |  |  |  |  |
| Tracing                                                                                             |                                                |                  |             |           |  |  |  |  |
| Computer                                                                                            | [                                              |                  |             |           |  |  |  |  |

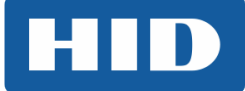

3. Double-click the **.exe** file to run the driver installer.

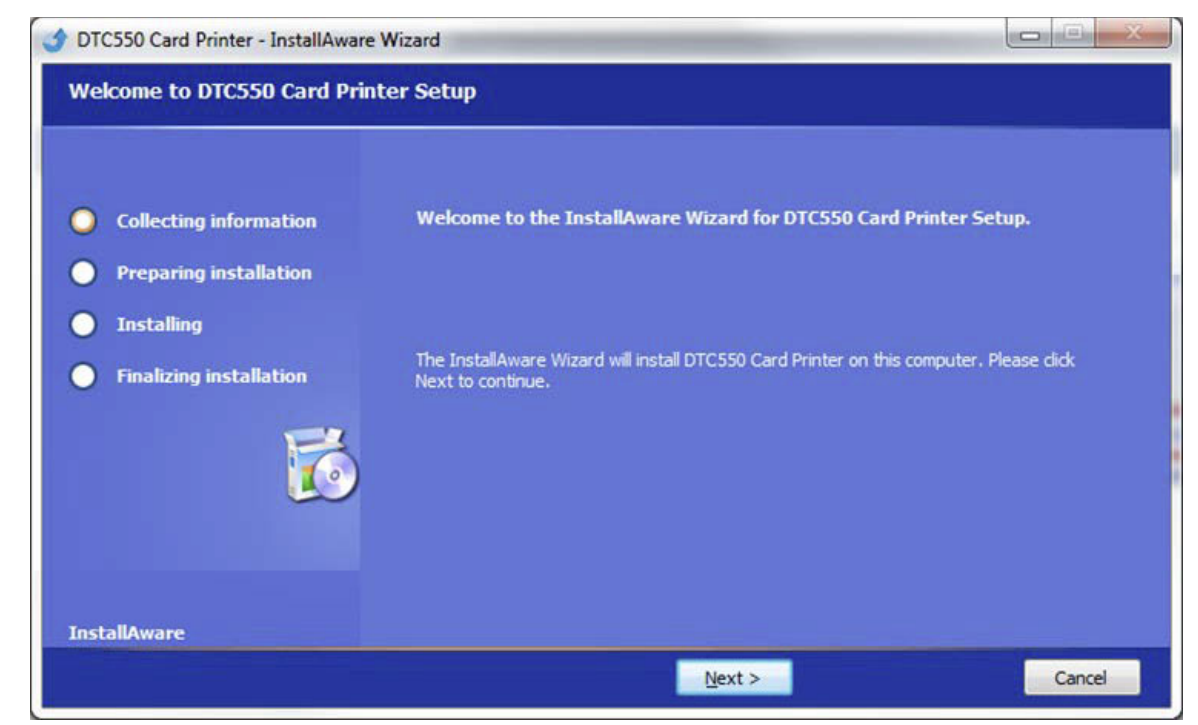

4. Reboot the computer to complete the driver installation.

#### 1.3.3 Manually Removing Existing Printer Drivers

If you have issues with driver installation software not properly removing the existing version of the printer driver, you may need to remove the existing printer driver manually.

1. To remove the existing printer driver, select **Start** menu > **HID Global** and remove the drivers for the applicable printer models.

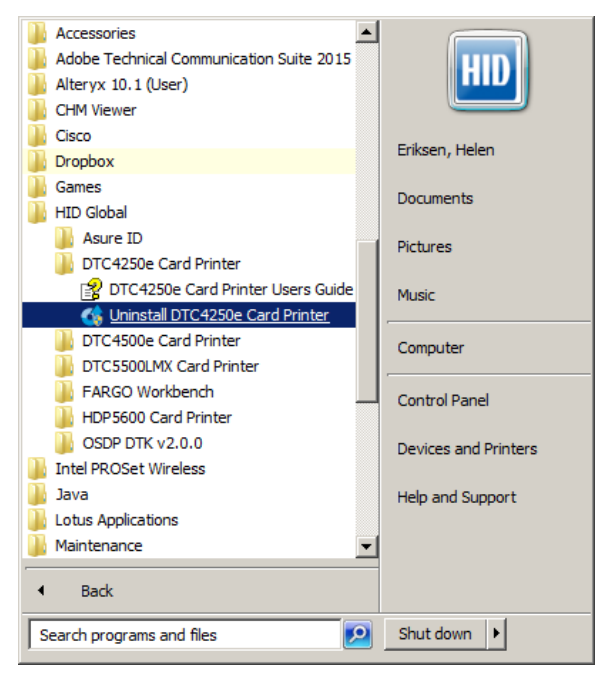

**Note:** Removing the printer driver(s) may cause any adjustments that were set in the printer driver(s) to be lost. Most users will not be affected by updating the printer driver.

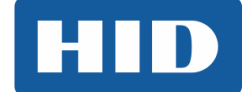

However, advanced users should keep this consideration in mind and remember to review, and if necessary, apply the modified settings to the updated driver after installation is complete.

- 2. Once existing drivers have been manually removed, reboot the computer.
- 3. Once the computer has rebooted you can return to Workbench and repeat the driver installation process.

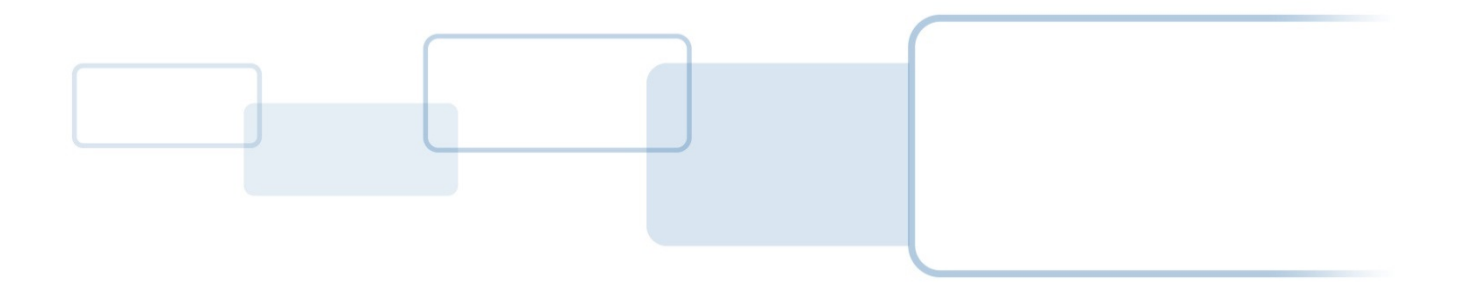

hidglobal.com